## **Comment activer le Mode Examen**

Activation du mode examen en pressant simultanément les touches : *(la calculatrice doit être éteinte)* 

### [annul] [entrer] [on]

- Diode jaune clignotante sur la tranche haute permettant d'indiquer la mise en route du Mode Examen
- Les données personnelles sont effacées et seules les applications TI restent accessibles.

## Comment désactiver le Mode Examen

La sortie du Mode Examen s'opère en effectuant un transfert de fichiers en connectant deux calculatrices entre elles ou en utilisant le logiciel de connexion à l'ordinateur (**TI Connect CE**)

### → en connectant deux calculatrices entre-elles :

Pour sortir du mode examen il faut connecter physiquement deux calculatrices d'une meme famille (TI-82 Advanced/TI-83 Premium CE) avec un câble mini-USB B.

La calculatrice en mode examen doit être connectée au port mini-USB B ; on la place en mode réception à l'aide de la séquence de touche [2<sup>nde</sup>] [échanger]

La seconde calculatrice est placée en mode envoi à l'aide de la même séquence de touche..

On procède alors à l'envoi de n'importe quel type de fichier ; par exemple : liste, Image, programme, etc...

On finit l'opération en acceptant la réception du fichier envoyé. La calculatrice sort ainsi du mode examen. *Note* : Il est possible de faire cette manipulation en connectant une TI-83 Premium CE à une TI-82 Advanced et inversement ou deux calculatrices identiques. Cette manipulation fonctionne également si les deux machines sont en mode examen.

### → reliant la calculatrice à un ordinateur :

Pour sortir du mode examen il faut connecter physiquement la calculatrice à l'ordinateur à l'aide d'un câble mini-USB B - USB standard et du logiciel TI Connect<sup>™</sup> CE.

- 1. Connectez physiquement la calculatrice à l'ordinateur à l'aide d'un câble mini USB B USB Standard
- 2. A l'aide du l'aide du logiciel TI Connect<sup>™</sup> CE, vous pouvez accéder au contenu de la calculatrice
- 3. Sélectionnez un fichier (liste, Image .jpg, programme, etc...), puis glissez et déposer ce fichier sur votre bureau.
- 4. Cliquez sur l'icône représentant un ordinateur avec une flèche en haut à gauche sortante, puis réimporter ce fichier vers votre calculatrice.

Vous êtes sorti du mode Examen.

# Pour la CASIO graph 35+ E et graph 75+ E

## **Comment activer le Mode Examen**

- 1. Calculatrice éteinte, presser simultanément la séquence de touches suivante :  $\boxed{\text{COS}} + \boxed{7} + \boxed{\text{AC/ON}}$
- 2. La calculatrice s'allume avec le message "Réinitialisation ? Accès au Mode Examen". Presser la touche F1 (Oui).
- 3. La calculatrice rappelle les modalités de sortie du Mode Examen : "Attention sortir du Mode Examen nécessitera une 2<sup>nde</sup> machine ou un PC". Presser la touche F2 (Oui) pour continuer.
- 4. La calculatrice se met en Mode Examen : "Accès au Mode Examen". Presser la touche EXIT.
  - La LED située en haut de la calculatrice clignote toutes les 2 secondes.
  - Le témoin "R" apparaît à l'écran. Il clignote les 15 premières minutes puis reste fixe.
  - L'élève ne peut plus accéder aux programmes enregistrés avant l'examen

# Comment désactiver le Mode Examen

La sortie du Mode Examen s'opère en effectuant un transfert de fichiers en connectant deux calculatrices entre elles ou en utilisant le logiciel de connexion à l'ordinateur (Casio FA 124-USB)

### → en connectant deux calculatrices entre-elles :

- 1. Avec un câble 3 broches, connecter la calculatrice graphique en Mode Examen avec une autre calculatrice graphique **<u>qui n'est pas en Mode Examen.</u>**
- 2. S'assurer que les deux calculatrices communiquent via le câble 3 broches. Pour cela, dans l'application Link et sur les deux calculatrices, presser F4 (CABL) et choisir F2 (câble 3 broches).
- Sur la calculatrice qui n'est pas en Mode Examen, dans l'application Link, presser F3 (EXAM) puis F1 (Déverrouiller Mode Examen). La calculatrice affiche alors le message "Réinitialisation ? Déverrouiller le Mode Examen" : presser F1 (Oui).
- 4. La calculatrice qui était en Mode Examen affiche le message "Quitter le mode Examen. Redémarrer et restaurer mémo", presser EXIT. Après une seconde, elle se rallume sans Mode Examen. L'élève accède aux programmes enregistrés avant l'examen.

*Note* : Il est aussi possible de déverrouiller le Mode Examen à l'aide d'une calculatrice CASIO non équipée du Mode Examen. Pour cela, il suffit de réaliser un transfert de données vers la calculatrice en Mode Examen via un câble 3 broches.

### → reliant la calculatrice à un ordinateur :

- 1. S'assurer préalablement que la calculatrice communique avec l'ordinateur via câble USB. Pour cela, dans l'application Link, presser F4 (CABL) et choisir F1 (câble USB).
- 2. Sur l'ordinateur, lancer le logiciel CASIO FA-124 USB.
- Avec un câble USB, connecter la calculatrice graphique en Mode Examen avec l'ordinateur. Un écran s'affiche automatiquement sur la calculatrice, presser F1 (TransfDon). L'écran affiche alors le message suivant "Réception en cours...".
- 4. Sur l'ordinateur, cliquer sur l'icône Connect.

|                                                 | 23 | E FA-124                | 83 |
|-------------------------------------------------|----|-------------------------|----|
| [ # ] <sup>7</sup>   % @   %   [6]   →   [7] 44 |    | Pa ili ×   *a   ←   🚦 🜌 |    |
| The Not Connected                               |    | E FA-124                | _  |
|                                                 |    | 🗄 🐨 🕄 Default           |    |

5. La calculatrice qui était en Mode Examen affiche le message "Quitter le Mode Examen. Redémarrer et restaurer mémo", presser EXIT.

Après une seconde, elle se rallume sans Mode Examen. L'élève accède aux programmes enregistrés avant l'examen.